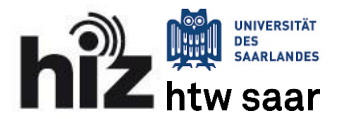

Archivieren von E-Mails kann zu einer <u>Reduzierung des Speicherplatzbedarfs</u> und zu einer <u>besseren Übersichtlichkeit</u> Ihres E-Mail-Postfaches beitragen. Dabei werden ältere E-Mails, die Sie nur noch selten benötigen, aus dem Postfach auf Ihren Rechner ausgelagert.

Im Folgenden wird davon ausgegangen, dass Sie Ihr E-Mail-Konto mittels eines E-Mail-Programms wie Thunderbird oder Outlook verwalten und Ihre E-Mails über das imap-Protokoll abrufen. In diesem Fall können Sie Ihre E-Mails bequem zwischen Postfach und Archiv hin- und herschieben.

## A. Thunderbird

(Version 45.0)

## 1. Erstellen eines lokalen Ordners

Klicken Sie in der linken Spalte mit der rechten Maustaste auf **Lokale Ordner** und wählen Sie **Neuer Ordner**. Geben Sie dem neuen Ordner einen Namen und klicken Sie auf **Ordner erstellen**. Stellen Sie sicher, dass der Ordner **nicht als Unterordner des E-Mail-Kontos** angelegt wird, da sonst das Archiv wiederum zwischen PC und E-Mail-Server synchronisiert wird.

| Lokale Ordner                                                                                                  |                                                                                     | 191 II                                                                                                    |                                       | x    |
|----------------------------------------------------------------------------------------------------|-------------------------------------------------------------------------------------|----------------------------------------------------------------------------------------------------|---------------------------------------|------|
| 🛃 Abrufen 🔻 🖉 Ve                                                                                               | erfassen 🔻 🗭 Chat                                                                   | ▲ Adressbuch Schlagwörter ▼ ▼ Schnellfilter Suchen <strg+k< th=""><th>s 🔎</th><th>=</th></strg+k<>                                                                                                    | s 🔎                                   | =    |
| ⊿ <mark>a hiz-demo@gw-uni</mark><br>▲ Posteingang (1)<br>Papierkorb                                            | ivw.uni-saarland.de                                                                 | Thunderbird E-Mail - Lokale Ordner                                                                                                    |                                       | •    |
| Lokale Ordner     Papierkorb     A Postausgang                                                                 | In neuem <u>T</u> ab öffn<br>In neuem Fenster <u>j</u><br>Nachrichten <u>s</u> uche | en <b>ten</b><br><sup>2ffnen</sup><br>en                                                                                                    |                                       | E    |
|                                                                                                    | Neuer Ordner                                                                        | leues Konto erstellen:<br>E E-Mail 🔄 Chat 🖓 Newsgruppen 🔊 Feeds<br>Einen neuen Kalender erstellen                                                                                                    |                                       |      |
| <u>5</u>                                                                                                    |                                                                                     |                                                                                                    | Tagesplan 🔺                           |      |
|                                                                                                    |                                                                                     |                                                                                                    |                                       | 1.00 |
| 💂 Lokale Ordner                                                                                                |                                                                                     | <u>ت</u>                                                                                                    |                                       | ×    |
| Lokale Ordner                                                                                                  | erfassen 🔻 🗭 Chat                                                                   | ☑ Adressbuch Schlagwörter ▼ ▼ Schnellfilter Suchen <strg+k< p=""></strg+k<>                                                                                                    | ـــــــــــــــــــــــــــــــــــــ | ×    |
| Lokale Ordner<br>Abrufen V Ve<br>Societary<br>Posteingang (1)<br>Papierkorb<br>Ve<br>Papierkorb<br>Postausgang | erfassen V Chat<br>ivw.uni-saarland Neue                                            | Adressbuch Schlagwörter Schnelifilter Suchen <strg +="" k<br="">r Ordner<br/>me des Ordners:<br/>rchiv von hiz-demo<br/>tellen als Unterordner von:<br/>Lokale Ordner<br/>Ordner erstellen<br/>Abbrechen<br/>Feeds<br/>Einen neuen Kalender erstellen</strg> |                                       | ×    |

## 2. Archiv des E-Mail-Kontos anlegen

Rufen Sie die **Einstellungen** im Kontextmenu **Ihres E-Mail-Kontos** auf. Im Menüpunkt **Kopien & Ordner** setzen Sie das Häkchen bei **Archiv speichern unter** in der Rubrik **Nachrichtenarchiv.** Dort wählen Sie den erstellten lokalen Ordner aus. Durch Drücken des Buttons **Archivoptionen** auf der rechten Seite lassen sich weitere Optionen

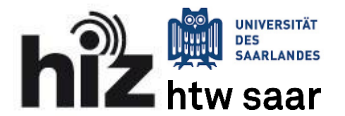

einstellen. Ratsam ist es, das Häkchen bei **Ordnerstruktur des Kontos im Archiv erhalten** zu setzen, damit sich gesendete und empfangene E-Mails nicht vermischen. Abschließend bestätigen Sie alle Änderungen mit **OK** um die Einstellungen abzuschließen. Zu diesem Zeitpunkt wurde noch nichts am Postfach des E-Mail-Servers verändert.

|                                                                                                    |                         |                          |                          | alaia alla               | - 0 X                 |                                                                          |
|----------------------------------------------------------------------------------------------------|-------------------------|--------------------------|--------------------------|--------------------------|-----------------------|--------------------------------------------------------------------------|
| hiz-demo@gw-univw.uni-saa                                                                                                    |                         |                          |                          | 7                        |                       |                                                                          |
| 📩 Abrufen 🔻 📝 Verfassen 🔻 🗭 C                                                                                                    | hat 👤 Adressbuch        | Schlagwö                 | rter 👻 🝸 Schnellfilter   | Suchen <strg+k></strg+k> | ₽ ≡                   |                                                                          |
| hiz-demo@gw-univw.uni-caarland.de                                                                                                    |                         |                          |                          | <u> </u>                 | . 🔺                   |                                                                          |
| Posteingang (1)                                                                                                    | hten abrufen            | bird E-M                 | ail - hiz-demo           | @gw-uni\                 | /w.uni-s              |                                                                          |
| Papierkorb In neue                                                                                                    | m lab offnen            |                          |                          |                          | E                     |                                                                          |
| A Lokale Ordner                                                                                                    | hten suchen             |                          |                          |                          |                       |                                                                          |
| Papierkorb Abonni                                                                                                    | eren                    |                          |                          |                          |                       |                                                                          |
| Postausgang                                                                                                    |                         | chten lesen              |                          |                          |                       |                                                                          |
| Archiv von hiz-demo                                                                                                    | Jraner                  | Jachricht verfa          | assen                    |                          |                       |                                                                          |
| Einstelle                                                                                                    | ungen                   |                          |                          |                          |                       |                                                                          |
|                                                                                                    | Konten                  |                          |                          |                          |                       |                                                                          |
|                                                                                                    |                         |                          |                          |                          | •                     |                                                                          |
| Final Contraction of the second second secon | •                       |                          | m                        |                          |                       |                                                                          |
|                                                                                                    |                         | _                        |                          | 6                        | rogespion re          |                                                                          |
| Konten-Einstellungen                                                                                                    |                         |                          |                          |                          | ×                     |                                                                          |
| ⊿ hiz-demo@gw-univw.uni-saarland                                                                                                    | Kopien & Ordr           | ner                      |                          |                          |                       |                                                                          |
| Server-Einstellungen                                                                                                    | Beim Senden von N       | lachrichten autor        | natisch                  |                          |                       |                                                                          |
| Kopien & Ordner                                                                                                    | Eine Kopie spei         | chern unter:             |                          |                          |                       |                                                                          |
| lunk-Filter                                                                                                    | Ordner "Ge              | sendet" in: 🛛 🙀          | hiz-demo@aw-univw.uni    | -saarland.de             | •                     |                                                                          |
| Synchronisation & Speicherplatz                                                                                                    | Anderer Or              | dner:                    | Ordner auswählen         |                          |                       |                                                                          |
| Empfangsbestätigungen (MDN)                                                                                                    |                         | ine Orderer der um       | oruner auswahlen         |                          |                       |                                                                          |
| S/MIME-Sicherheit                                                                                                    | Kania (CC) and          | E-Mail-I                 | ldrassan durch Kommata   | trannan                  |                       |                                                                          |
| ⊿ Lokale Ordner                                                                                                    | Ropie ( <u>c</u> c) an: | Chan E Mail /            | Idressen durch Kommata   |                          |                       |                                                                          |
| Junk-Filter                                                                                                    |                         |                          |                          |                          |                       |                                                                          |
| Speicherplatz                                                                                                    | Nachrichtenarchiv       | _                        |                          |                          |                       |                                                                          |
| Postausgangs-Server (SMTP)                                                                                                    | Archiv speicher         | n unter:                 |                          | Are                      | chivop <u>t</u> ionen |                                                                          |
|                                                                                                    | Ordner "Ard             | t <u>h</u> iv" in: 🔤 hiz | -demo@gw-univw.uni-sa    | arland.de                | ×                     |                                                                          |
|                                                                                                    | Anderer Ore             | dner: 🚺 Ord              | dner auswählen           |                          | -                     | Archivoptionen                                                           |
|                                                                                                    | Entwiefe und Veda       |                          | hiz-demo@gw-univw.uni    | i-saarland.de            | •                     | Nachrichten archivieren in:                                              |
| Í                                                                                                    | Papierkorb              |                          | Lokale Ordner            |                          | •                     | <ul> <li><u>E</u>inem einzigen Ordner</li> </ul>                         |
|                                                                                                    | Archiv von hiz-d        | lemo                     | niz-demo@gw-univw.uni    | -saarland.de             | •                     | Einem Ordner pro Jahr                                                    |
|                                                                                                    | Anderer Ore             | dner:                    | Ordner auswählen         |                          |                       | Einem Ordner pro Monat      Ordnerstruktur des Kontos im Archiv erhalten |
|                                                                                                    | Vorlagen speichern      | unter:                   |                          |                          |                       | Beispiel                                                                 |
|                                                                                                    | Ordner "Volume"         | rlagen" in: 🛛 🙀          | niz-demo@gw-univw.uni    | -saarland.de             | •                     | a 🐻 Archiv                                                               |
|                                                                                                    | Anderer Or              | dner:                    | Drdner auswählen         |                          |                       | A 2010                                                                   |
|                                                                                                    | Bestätigungsdia         | alog beim Speich         | ern von Nachrichten anze | igen                     |                       | 2011                                                                     |
| Konten-Aktionen •                                                                                                    |                         |                          |                          |                          |                       |                                                                          |
|                                                                                                    |                         |                          |                          | ОК                       | Abbrechen             | OK Abbrechen                                                             |

#### 3. Nachrichten archivieren

Nun können beliebige Nachrichten durch Drücken des Buttons **Archivieren** in der Vorschauansicht oder im geöffneten Fenster der Nachricht ins Archiv verschoben werden. Ebenso kann eine Vielzahl von markierten Nachrichten durch einen Rechtsklick gleichzeitig archiviert werden.

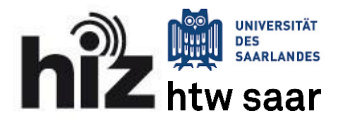

| A Posteingang                                                                                                    |                                                                                                    |                                       |  |  |  |  |
|----------------------------------------------------------------------------------------------------|----------------------------------------------------------------------------------------------------|---------------------------------------|--|--|--|--|
| 🛃 Abrufen 🔻 📝 Verfassen 🔻 🗭 Cha                                                                                             | t 👤 Adressbuch 🛛 💊 Schlagwörter 🔻 🍸 S                                                                                                    | Schnellfilter Suchen < Strg + K > P   |  |  |  |  |
| ⊿🛃 hiz-demo@gw-univw.uni-saarland.de                                                                                        | * * * * * *                                                                                                    | Diese Nachrichten durchsuchen 🔎       |  |  |  |  |
| 📥 Posteingang (1)                                                                                                    | 1 + 0 - D - W                                                                                                    | · · · · · · ·                         |  |  |  |  |
| Papierkorb                                                                                                    | E T C Betreff                                                                                                    | Gegenseite Datum                      |  |  |  |  |
| a 🖳 Lokale Ordner                                                                                                    | 😭 🞯 Test 🔹                                                                                                    | → Hiz-Demo 03.05.2016 1 ▲             |  |  |  |  |
| 🔠 Archiv von hiz-demo                                                                                                    | Tag der offenen Tür der Univer ● ← HIZ-Postmaster     20.04.2016 11:21       Zimbra: Wartung am kommen ● ← Zimbra-Admin     0.3.11.2014 11/38 |                                       |  |  |  |  |
| Papierkorb                                                                                                    |                                                                                                    |                                       |  |  |  |  |
| 🔊 Postausgang                                                                                                    | testmail • → Hiz-Demo () 03.11.2014 10                                                                                                    |                                       |  |  |  |  |
|                                                                                                    | test                                                                                                    | → Hiz-Demo 05.09.2014 10:17           |  |  |  |  |
|                                                                                                    | 🦘 Antworten 🔿 Weiterleiten 🖻                                                                                                    | Archivieren 🍐 Junk 🚫 Löschen 🛛 Mehr 🔻 |  |  |  |  |
|                                                                                                    | Von Zimbra-Admin <zimbra-admin@hiz-saar< th=""><th>land.de&gt;ြ</th></zimbra-admin@hiz-saar<>                                                 | land.de>ြ                             |  |  |  |  |
|                                                                                                    | Betreff Zimbra: Wartung am kommenden Mittwoch (05.11.2014, 06.00 bis 03.11.2014 17:08<br>09.00 Uhr)                                           |                                       |  |  |  |  |
|                                                                                                    | An Zimbra-Admin≺zimbra-admin@hiz-saarland.de>\                                                                                                |                                       |  |  |  |  |
|                                                                                                    | Sehr geehrte Damen und Herren,                                                                                                    |                                       |  |  |  |  |
| das HIZ wird am Mittwoch, den 05.11.2014, in der Zeit von 06.00 bis 09.00 Uhr<br>ein Update der Zimbra-Groupware vornehmen. |                                                                                                    |                                       |  |  |  |  |
| <b>5</b>                                                                                                    |                                                                                                    | ngelesen: 1 Gesamt: 37 👘 Tagesplan 🔨  |  |  |  |  |
|                                                                                                    |                                                                                                    | -                                     |  |  |  |  |
| Posteingang                                                                                                    |                                                                                                    |                                       |  |  |  |  |
| Abrufen 🔻 🕐 Verfassen 🔻 🗭 Chat 🙎 Adressbuch 🛛 🗞 Schlagwörter 👻 🍸 Schnellfilter Suchen < Strg+K > 🔎 🚍                        |                                                                                                    |                                       |  |  |  |  |
| All hiz-demo@gw-univw.uni-saariand.de                                                                                       | ¶ == ★ ≜ ♥ Ø                                                                                                    | Diese Nachrichten durchsuchen 🔎       |  |  |  |  |
| Posteingang (1)                                                                                                    | ኑ 🖈 🖉 Betreff 🛛 🕫                                                                                                    | Gegenseite 🗳 Datum 🥆 🖽                |  |  |  |  |
| Papierkorb                                                                                                    | 😒 testmail 🔹                                                                                                    | Lis Dama (0.02.11.2014.10.11          |  |  |  |  |
|                                                                                                    | 😭 test •                                                                                                    | W <u>e</u> iterleiten als Anhänge     |  |  |  |  |
| Archiv von niz-demo                                                                                                    | 🖄 Testmail 🔹                                                                                                    | Schlagwörter                          |  |  |  |  |
| Papierkorb                                                                                                    | 🔆 Testmail •                                                                                                    | Markieren •                           |  |  |  |  |
| Postausgang                                                                                                    | Zimbra - wichtige Nutzerinfor •                                                                                                    | Archivieren                           |  |  |  |  |
|                                                                                                    | Zimbra - wichtige Nutzerinfor •                                                                                                    | Verschieben in                        |  |  |  |  |
|                                                                                                    | 6 Themen                                                                                                    | Kopieren in                           |  |  |  |  |
|                                                                                                    |                                                                                                    | Verschieben in "Posteingang"          |  |  |  |  |
|                                                                                                    | Zimbra: Wartung am Zimbra-Adn                                                                                                    | U <u>m</u> wandeln in                 |  |  |  |  |
|                                                                                                    | kommenden Mittwoch (05.11.2014, 0 Ausgewählte Nachrichten löschen                                                                             |                                       |  |  |  |  |
|                                                                                                    | Sehr geehrte Damen und Herren, das Thema ignorieren                                                                                           |                                       |  |  |  |  |
|                                                                                                    | 05.11.2014 , in der Zeit von 06.00 bis (                                                                                                    | Unterthema ignorieren                 |  |  |  |  |
|                                                                                                    | Groupware vornehmen. Das Einspiel<br>kurzen, unvermeidbaren Serviceaust                                                                       |                                       |  |  |  |  |
|                                                                                                    | den frühen Morgenstunden du                                                                                                    | Speichern unter                       |  |  |  |  |
|                                                                                                    | 0                                                                                                    | gpeichem unter                        |  |  |  |  |
|                                                                                                    |                                                                                                    |                                       |  |  |  |  |
| <b>F</b> _                                                                                                    |                                                                                                    | Drucken                               |  |  |  |  |

## 4. Archiv sichern (Optional)

Sie können das Archiv auch durch Kopieren auf einen externen Datenträger sichern. Durch einen Rechtsklick auf **Lokale Ordner** und wählen von **Einstellungen** sehen Sie den Speicherort des Archivs. Kopieren Sie den Pfad aus dem Feld **Lokaler Ordner** in die Adressleiste eines Explorer-Fensters um die Archivdaten anzeigen zu lassen. Kopieren Sie diese anschließend an den gewünschten Zielort.

| Konten-Einstellungen                                                                                                    |                                                                                                    |                              |
|----------------------------------------------------------------------------------------------------|----------------------------------------------------------------------------------------------------|------------------------------|
| ⊿ hiz-demo@gw-univw.uni-saarland                                                                                                    | Konto-Einstellungen                                                                                                    |                              |
| Server-Einstellungen<br>Kopien & Ordner<br>Verfassen & Adressieren<br>Junk-Filter<br>Synchronisation & Speicherplatz<br>Empfangsbestätigungen (MDN)<br>S/MUME-Sicherheit | Dies ist ein besonderes Konto, da keine Identitäten mit ihm verknüpft sind.<br>Konten-Bezeichnung: Lokale Ordner<br>Nachrichtenspeicher<br>Papierkorb beim Verlassen leeren<br>Speichermethode: Eine Datei pro Ordner (mbox) = |                              |
| ⊿ Lokale Ordner<br>Junk-Filter                                                                                                    | C:\Users\HIZ-Demo\AppData\Roaming\Thunderbird\Profiles\t72r                                                                                                    | Organisieren ▼ » ﷺ ▼ □ @     |
| Speicherplatz<br>Postausgangs-Server (SMTP)                                                                                                    |                                                                                                    | Name Archiv von hiz-demo.sbd |
| Konten-Aktionen •                                                                                                    | OK Abbrechen                                                                                                    | Archiv von hiz-demo          |

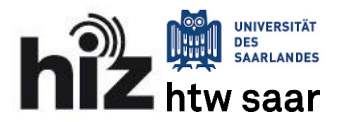

# **B. Outlook**

(Version 2013)

Unter Outlook haben Sie die Wahl zwischen der Auto-Archivierung, die in regelmäßigen Abständen E-Mails nach Ihren Vorgaben verschiebt und einer manuellen Variante, durch die Sie bestimmte Ordner einmalig einer Archivierung unterziehen können.

#### 1. Manuelle Archivierung

Die manuelle Archivierung erreichen Sie über den Menüpunkt **Datei**. Unter **Information** und anschließend unter **Tools zum Aufräumen** wählen Sie **Archivieren**. Im nächsten Fenster können Sie einen Ordner auswählen, den Sie archivieren möchten. Alternativ können Sie auch Ihr ganzes Postfach auswählen. Die Option **Auch Elemente, für die "Keine AutoArchivierung" aktiviert ist** ignoriert mögliche Ausnahmen die zuvor innerhalb der Auto-Archivierung definiert wurden. Nachdem Sie ein Mindestalter eingegeben haben, können Sie den Prozess mittels **OK** beginnen.

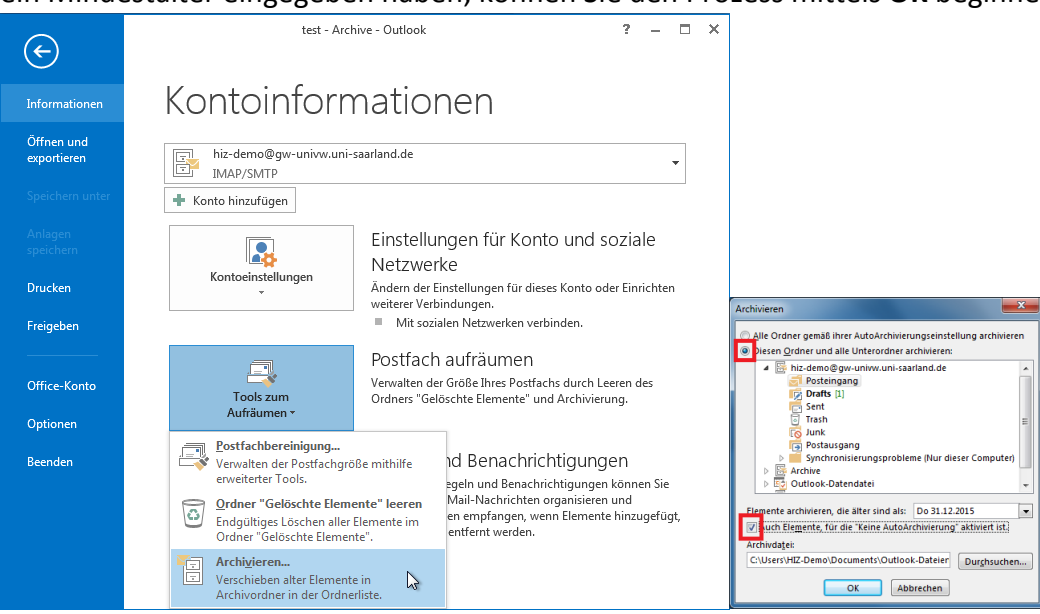

#### 2. Auto-Archivierung

Zur Einrichtung der Auto-Archivierung gehen Sie auf den Menüpunkt **Datei** und dann auf **Optionen**. Im nächsten Fenster klicken Sie in der Rubrik **Erweitert** unter **AutoArchivierung** auf **Einstellungen für AutoArchivierung**. Im Einstellungsfenster können Sie nun die Häufigkeit der automatischen Prozedur einstellen und entscheiden, ab welchem Mindestalter Ihre Nachrichten archiviert werden sollen. Der Dateipfad gibt die Archivdatei an, die Sie gegebenenfalls extern sichern können. Die Archivdateien von Outlook und Thunderbird sind allerdings nicht ohne weiteres kompatibel zueinander.

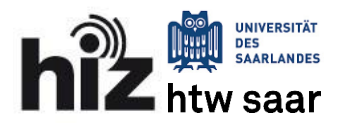

## **Archivierung von E-Mails**

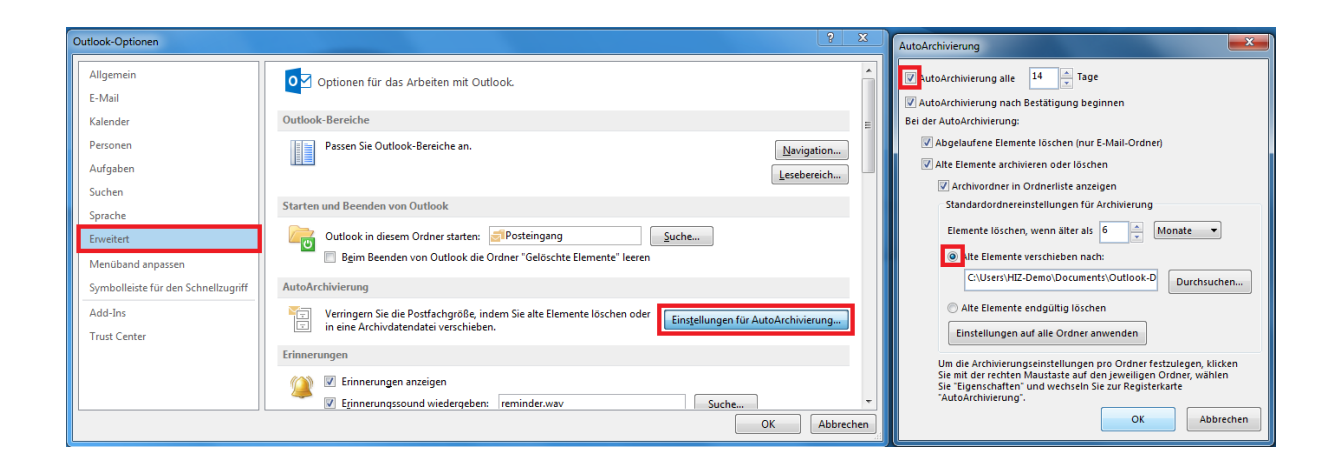

# C. Hinweise

 Haben Sie ungewollt Nachrichten im Archiv gespeichert, können Sie diese in beiden Programmen einfach per Drag & Drop wieder zurück ins E-Mail-Postfach zurückschieben.

| Gesendet                          |                                                                                                    |                                                                          |
|-----------------------------------|----------------------------------------------------------------------------------------------------|--------------------------------------------------------------------------|
| 📩 Abrufen 🔻 📝 Verfassen 🔻 🗭       | ihat 👤 Adressbuch 🛛 💊 Schlagwörter 🔻 🍸 Schne                                                              | Ilfilter Suchen < Strg+K> P                                              |
| ⊿ a hiz-demo@gw-unini-saarland.de | * 🛠 🚥 🛧 🛔 🗣 创                                                                                             | Diese Nachrichten durch: 🔎                                               |
| Arrow Posteingang                 | 👌 🛨 🥙 Betreff 🛛 👓 Gegense                                                                                 | ite 🖕 Datum 🔺 🖽                                                          |
| Gesendet                          | e erstellt: Cal • ← Hiz-D<br>Testtermin • ← Hiz-D                                                         | Demo () 23.01.2014 11:52<br>Demo () 24.01.2014 12:13                     |
| Papierkorb Testtermin             | Testtermin • ← Hiz-D                                                                                      | Demo 🍈 24.01.2014 12:14                                                  |
| Lokale Ordner     Papierkorb      | <sup>5</sup> 3 Themen                                                                                     | Archivieren 🚫 Löschen 📋                                                  |
| Postausgang Archiv von hiz-demo   | Freigabe wurde Hiz-Demo <hiz-demo@<br>estellt: Calendar freigegeben von Hiz-Der</hiz-demo@<br>            | @zimbra.uni-saarland.de><br>mo                                           |
| Gesendet                          | Die folgende Freigabe wurde erstellt: Frei<br>Calendar (Kalender Ordner) Besitzer: Hiz-F<br>Ausgewählt: 3 | gegebenes Objekt:<br>Demo Freigabe für: Marc<br>Gesamt: 3 1117 Tagesplan |

• Die Archivdateien von Thunderbird und Outlook sind nicht direkt kompatibel. Zur Migration Ihrer E-Mails zwischen den beiden E-Mail-Programmen müssen Sie stattdessen die Import-/Exportfunktionen verwenden.